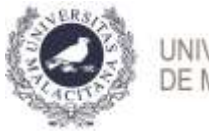

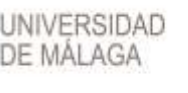

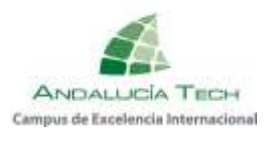

### Guía para la liquidación de tasas. Prueba de Evaluación de Bachillerato para el Acceso a la Universidad y Pruebas de Admisión.

 Envío de identificación y PIN a través de SMS: durante el 7 de junio de 2022. Recibirá un SMS en el móvil de UMA – SCI, del tipo:

Su IDENTIFICACION es 111111111H@pin.uma.es y su CLAVE es 111111 Estos son los datos para acceder a partir de ese momento a http://eva.uma.es y realizar las gestiones relacionadas con la prueba.

| iDUMA - Servicio de Iden            | tidad de la Universidad de Málaga |  |
|-------------------------------------|-----------------------------------|--|
|                                     | OTROS MEDIOS DE AUTENTICACIÓN     |  |
| Abrellizaide                        | (Eq)<br>Contrast<br>option        |  |
| (imil)                              |                                   |  |
| Say causing part for punche without |                                   |  |

 Caso de no recibir el SMS a lo largo del día 7 de junio, deberá contactar con su centro y verificar sus datos personales. Una vez comprobado y rectificado, en su caso, debe SOLICITARSE EL PIN UMA

| Autenticació                                                                     | on centralizada                                         |
|----------------------------------------------------------------------------------|---------------------------------------------------------|
| IDENTIFICACIÓN DE USUARIO                                                        | OTROS MEDIOS DE AUTENTICACIÓN 3                         |
| Soy usuario pero no puedo entrar<br>Soy nuevo en la UMA<br>PIN Solicitar PIN UMA |                                                         |
| Una vez que se hava autenticado no será necesario                                | o identificarse de nuevo para acceder a otros recursos. |

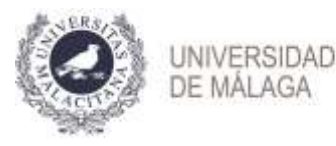

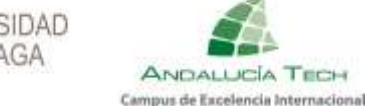

En la siguiente pantalla deberá introducir los datos correctos para el envío de la identificación y el PIN.

| Solicitar Pin UMA (solo colectivos autorizados)                                                                                                    |
|----------------------------------------------------------------------------------------------------|
| Este es un procedimiento de acceso <b>restringido a personas autorizadas</b> . En concreto, para colectivos relacionados con: <ul> <li>Pruebas de acceso a la universidad</li> <li>Programa de movilidad nacional</li> </ul>                      |
| Si pertenece a uno de estos colectivos y necesita obtener un PIN de acceso, rellene los datos que se le solicitan a<br>continuación introduciendo la misma información que ha aportado con anterioridad, para que podamos confirmar su identidad: |
| DNI/NIE/Pasaporte                                                                                                    |
| Móvil                                                                                                    |
| Correo Electrónico                                                                                                    |
| SOLICITAR PIN                                                                                                    |
| Si tiene problemas con su identificación puede enviar un correo electrónico a <mark>pruebas-acceso@uma.es</mark> o sicue@uma.es según el<br>caso.                                                                                                 |
| Si no recibe el PIN, contacte con serviciopin@uma.es.                                                                                                    |

- 3. Una vez haya accedido con la identificación y el PIN a la aplicación EVA (https://eva.uma.es/) encontrará una pantalla de inicio con información general sobre el proceso de la liquidación. Seleccione la pestaña Pruebas de acceso. En ella seleccione en el menú de opciones la opción Inscripción, y Liquidación.
- 4. Accederá a otra pantalla donde se muestran sus datos personales, los datos necesarios para realizar la liquidación y, en la parte inferior, las materias de las que se va a examinar, que deben coincidir son las solicitadas en el impreso cumplimentado telemáticamente.

#### **IMPORTANTE**:

#### VERIFIQUE QUE ESTAS SON LAS MATERIAS DE LAS QUE SE VA A EXAMINAR EN ESTA CONVOCATORIA.

SI DETECTA ALGUNA DISCREPANCIA ENTRE LAS CONTENIDAS EN SU SOLICITUD DE INSCRIPCIÓN EN LA PEVAU-PA QUE PRESENTÓ EN SU CENTRO Y LAS MATERIAS QUE AHORA FIGURAN PARA SU ABONO, NO EFECTÚE EL PAGO Y ESCRIBA UN CORREO A pruebas-acceso@uma.es.

NO SE ADMITIRÁN MODIFICACIONES DE NINGÚN TIPO EN LA SOLICITUD INSCRIPCIÓN.

LAS MATERIAS CONTENIDAS EN DICHA INSCRIPCIÓN SERÁN LAS QUE DEN DERECHO A EXAMEN.

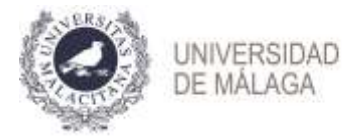

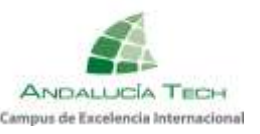

# **PROCEDIMIENTO Y PLAZOS**

## IMPORTANTE.

- 1. Debe pulsar el **botón verde de "guardar**" cada vez que realice una acción o introduzca datos y/o archivos y **marcar la casilla de consentimiento para completar el procedimiento de liquidación**.
- 2. Aquellos solicitantes **exentos de pago**, deben también **entrar en la aplicación** a comunicarlo y justificarlo con la documentación requerida.

#### Paso 1: Especificación del tipo de reducción a aplicar.

En este paso debe seleccionar el tipo de pago a realizar, y la **exención o bonificación** a aplicar, en su caso.

- Sin Reducción.
- Familia numerosa de categoría general: Reducción del 50% de las tasas.
- Familia numerosa de categoría especial: Exención del 100% de las tasas.
- Discapacidad igual o superior al 33%: Exención del 100% de las tasas.
- Personal de la UMA o familiar: Exención del 100% de las tasas.
- Víctima de actos terroristas: Exención del 100% de las tasas.
- Víctimas de la violencia de género: Exención del 100% de las tasas.

Caso de tener derecho a algún tipo de exención o bonificación, deberá **aportar los datos** y adjuntar las copias de los documentos que se le soliciten.

a) Familia numerosa de categoría general o especial: si el título ha sido expedido por la Junta de Andalucía deberá especificar su número. En cualquier caso, deberá adjuntar una copia del título de familia numerosa expedido por su Comunidad Autónoma.

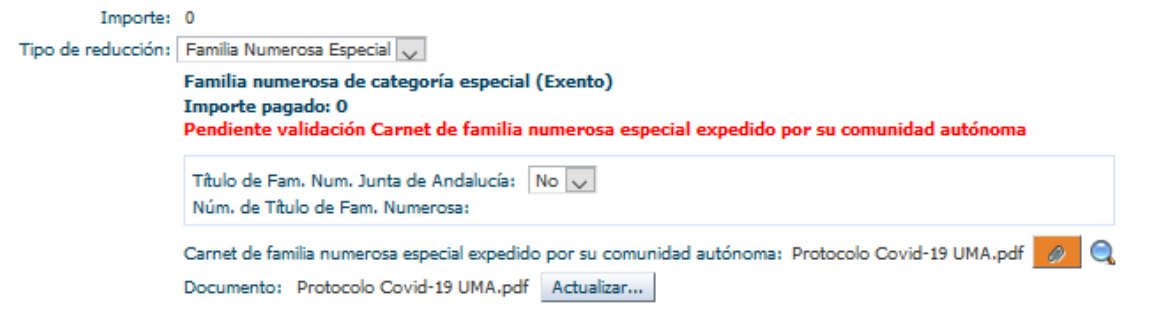

b) Discapacidad igual o superior al 33%: si el expediente de discapacidad ha sido expedido por la Junta de Andalucía deberá especificar su código. En cualquier caso, deberá adjuntar una copia del expediente de discapacidad.

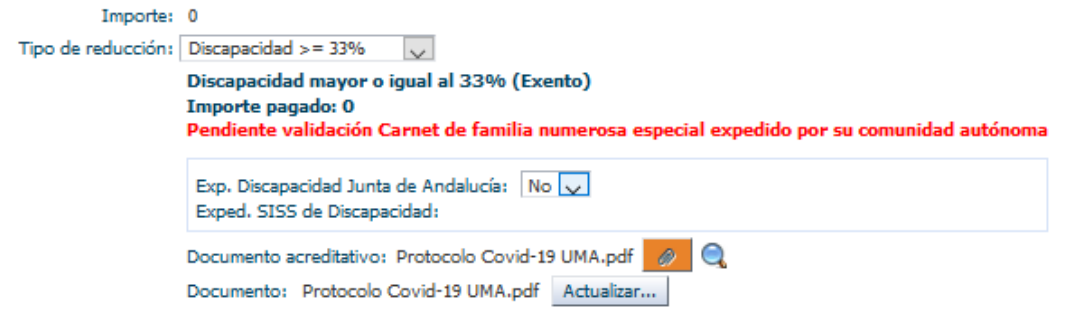

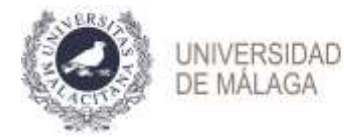

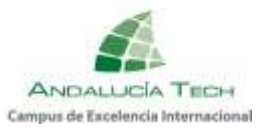

c) Personal UMA o familiar: deberá indicar el tipo de parentesco. Si no es la propia persona, deberá introducir el número del DNI de la persona de la UMA que le da derecho a la exención del pago. En cualquier caso, deberá adjuntar una copia del libro de familia.

| Importe:           | 0                                                                                                    |
|--------------------|----------------------------------------------------------------------------------------------------|
| Tipo de reducción: | Personal UMA o familiar 🔍                                                                                                    |
|                    | Personal de la UMA o familiar (Exento)<br>Importe pagado: 0<br>Pendiente validación Carnet de familia numerosa especial expedido por su comunidad autónoma |
|                    | Parentesco Personal Uma:                                                                                                    |
|                    | Copia del libro de familia: Protocolo Covid-19 UMA.pdf 🥖 🔍<br>Documento: Protocolo Covid-19 UMA.pdf Actualizar                                             |

d) Víctima de actos terroristas: deberá adjuntar una copia del certificado acreditativo.

| Importe:           | 0                                                                                                    |
|--------------------|----------------------------------------------------------------------------------------------------|
| Tipo de reducción: | Víctima actos terroristas 🔍                                                                                                    |
|                    | Víctima de actos terroristas (Exento)<br>Importe pagado: 0<br>Pendiente validación Carnet de familia numerosa especial expedido por su comunidad autónoma |
|                    | Certificado acreditativo: Protocolo Covid-19 UMA.pdf 🧔 🔍<br>Documento: Protocolo Covid-19 UMA.pdf Actualizar                                              |

e) Víctima de violencia de género: deberá adjuntar una copia del certificado acreditativo.

| Importe:           | 0                                                                                    |  |
|--------------------|--------------------------------------------------------------------------------------|--|
| Tipo de reducción: | Víctimas violencia genero 🗸                                                          |  |
|                    | Víctimas de violencia de género<br>Importe pagado:                                   |  |
|                    | Documento acreditativo:<br>Documento: Examinar No se ha seleccionado ningún archivo. |  |

La **primera vez que adjunte un documento**, pulse el botón **"Browse"** para localizarlo y seleccionarlo.

| Importe:           | : 44,1                                                                                                    |  |
|--------------------|----------------------------------------------------------------------------------------------------|--|
| Tipo de reducción: | Familia Numerosa General 🗸                                                                                                    |  |
|                    | Familia numerosa de categoría general (50%)<br>Importe pagado:                                                                                                    |  |
|                    | Título de Fam. Num. Junta de Andalucía: Sí 🔍<br>Núm. de Título de Fam. Numerosa:                                                                                                    |  |
| Ca<br>Do           | Carnet de familia numerosa general expedido por su comunidad autónoma:                                                                                                    |  |
|                    | Documento: Browse No file selected.                                                                                                    |  |
|                    | <ul> <li>Pulse para ver el texto sobre el tratamiento de sus datos personales.</li> <li>Pulse para ver el texto sobre la CoViD-19.</li> <li>He leido y comprendido los textos anteriores y doy mi consentimiento a lo que se recoge en ellos.</li> </ul> |  |
|                    | Pagar                                                                                                    |  |

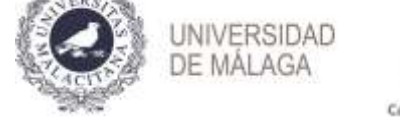

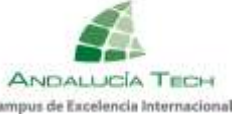

Una vez seleccionado, se activarán los botones

Si, tras visualizarlo, el documento adjuntado no fuera el correcto, podrá "Actualizar" el archivo y modificarlo.

| Importe:           | 44,1                                                                                                    |
|--------------------|----------------------------------------------------------------------------------------------------|
| Tipo de reducción: | Familia Numerosa General 🧹                                                                                                    |
|                    | Familia numerosa de categoría general (50%)                                                                                                    |
|                    | Importe pagado: 0                                                                                                    |
|                    | Pendiente validacion: Carnet de familia numerosa general expedido por su comunidad autonoma. Consulte el dia 02-07-2020                                                                                                    |
|                    | Tîtulo de Fam. Num. Junta de Andalucía: No 🤍<br>Núm. de Tîtulo de Fam. Numerosa:                                                                                                    |
|                    | Carnet de familia numerosa general expedido por su comunidad autónoma: 🖛 de rector y filition de artícologica de la comunidad autónoma: Carnet de familia numerosa general expedido por su comunidad autónoma: Carnet de familia numerosa general expedido por su comunidad au |
|                    | <ul> <li>Pulse para ver el texto sobre el tratamiento de sus datos personales.</li> <li>Pulse para ver el texto sobre la CoVID-19.</li> <li>He leído y comprendido los textos anteriores y doy mi consentimiento a lo que se recoge en ellos.</li> </ul>                                                                                                    |
|                    | Pagar                                                                                                    |

En todos los tipos de reducción, al "Guardar" se mostrará un texto en rojo que indica "pendiente de validación". La Universidad de Málaga procederá a verificar los datos introducidos y el día 11 de junio, deberá acceder de nuevo a su liquidación. Si todo es correcto, estará validada. Si no lo está, deberá proceder a subsanar la incidencia.

#### Paso 2: Aceptación de las condiciones.

Para continuar con el proceso de liquidación, debe **marcar la casilla de** "consentimiento" acerca del tratamiento de sus datos personales, y del "cumplimiento" del <u>PROTOCOLO DE INSTRUCCIONES Y RECOMENDACIONES PARA EL ALUMNADO.</u>

i) Pulse para ver el texto sobre el tratamiento de sus datos personales.
 i) Pulse para ver el texto sobre la CoViD-19.
 ii) He leído y comprendido los textos anteriores y doy mi consentimiento a lo que se recoge en ellos.

#### Paso 3: Pago.

#### Si está exento del pago puede pasar al paso siguiente.

Para efectuar el pago, una vez guardados los cambios y aceptadas las condiciones, se activa el botón "**Pagar**". Posteriormente, previa a la conexión con el banco, debe comprobar el importe y "**Confirmar pago**".

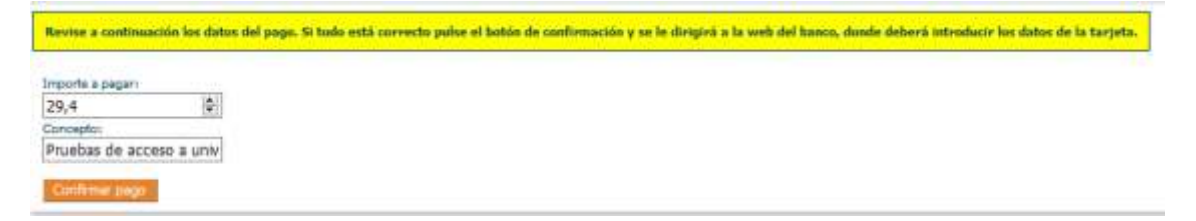

Debe introducir los datos de la tarjeta Visa o MasterCard (número, caducidad y código de seguridad). **NO es necesario disponer de cuenta en el Banco Santander**.

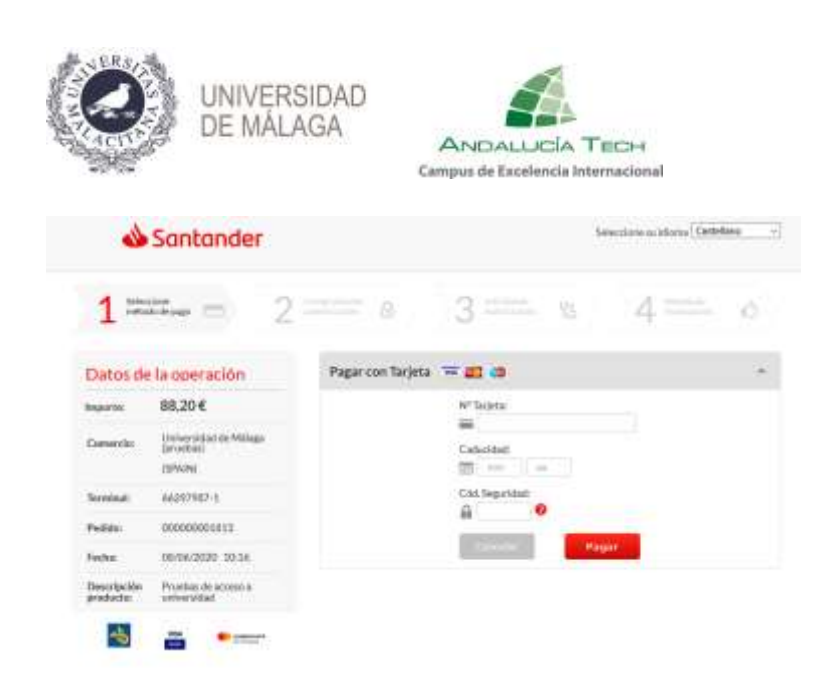

Vicerrectorado de Estudiantes y Deporte Servicio de Acceso

A continuación, pulse el botón "**Pagar**". El banco le enviará un **SMS al teléfono que tenga** <u>asociado a la tarjeta</u> con un código que deberá introducir en la siguiente pantalla y pulsar "**Aceptar**".

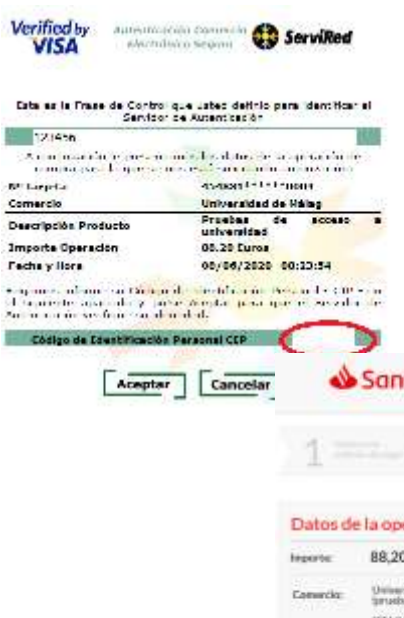

Si el pago se realiza correctamente encontrará la siguiente pantalla donde, opcionalmente, puede imprimir o guardar el justificante de pago que le ofrece el banco:

| . 📣                      | Santander                          | Telectore automa Codellee                                |
|--------------------------|------------------------------------|----------------------------------------------------------|
| 1=                       | - = 2                              | EE 6 3 16 4 tours o                                      |
| Datos de                 | a la operación                     |                                                          |
| heporte                  | 88,20 €                            | Nümern Tarjata: ***********************************      |
| Comunities               | Universidad de Makeja<br>Struktive | UnConverte: http://www.emien.                            |
|                          | SPAING                             | Description productor. Providen de accesse a universidad |
| Territat                 | 66297907-1                         |                                                          |
| Núrearo<br>puthós:       | 00000001813                        |                                                          |
| Fedua                    | 06/06/2020 10:16                   |                                                          |
| Descripcide<br>productor | Proetas de acceso a<br>universidad |                                                          |
| - service                | 1000 COM 2 111                     |                                                          |

Al pulsar "**Continuar**" se le redireccionará a la plataforma de la Universidad de Málaga, para continuar con el proceso de liquidación:

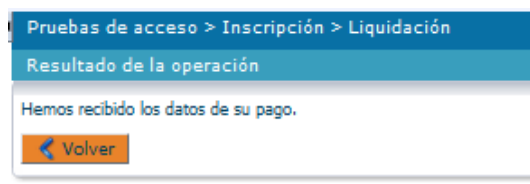

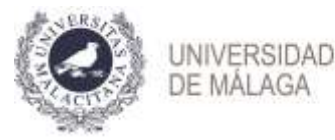

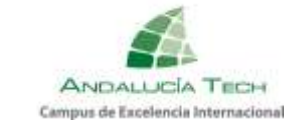

Pulsando "Volver" encontrará la página inicial de la liquidación donde aparece reflejado el pago realizado.

#### Paso 4: Justificante.

Una vez finalizado el procedimiento, podrá descargar el justificante en el que figuran sus datos personales, las materias inscritas y el resultado de la liquidación de precios.

Recuerde que es necesario **marcar la casilla de aceptación de las condiciones** para obtenerlo.

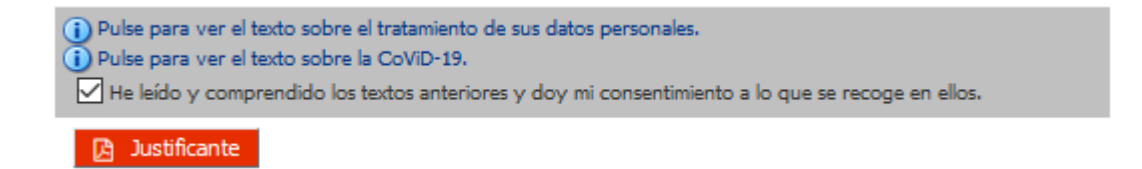

#### Paso 5: Periodo de pago.

Del 7 de junio hasta el 10 de junio a las 12:00 horas.

- 1. Tasas por derechos de examen:
  - a. Precio por cada una de las materias: 14,70€
- 2. Bonificaciones o exenciones de tasas:
  - a. Familia numerosa de categoría general: bonificación del 50%
  - b. Familia numerosa de categoría especial: exento
  - c. Personas con discapacidad igual o superior al 33%: exento
  - d. Personal UMA y familiares en primer grado: exento
  - e. Víctima de actos terroristas: exento
  - f. Víctima de violencia de género: exento

Aquellos solicitantes que no hayan realizado la inscripción y la liquidación de tasas en el plazo establecido no tendrán acceso a la sede para realizar el examen.